Universidad Interamericana de Puerto Rico Recinto de Fajardo

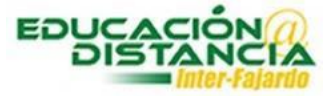

Tutorial para la facultad Blackboard Añadir otro intento en asignaciones Añadir otro intento asignaciones

## Pasos para añadir otro intento en la asignación:

Paso #1: Entrar al curso y dirigirse a "Grade Center". Clic "Assigments".

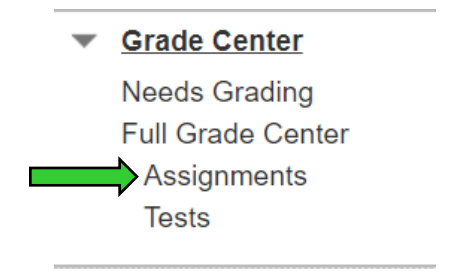

**Paso #2:** Buscar al estudiante y la columna de la asignación. Clic a la pestaña en donde aparece la puntuación.

| Last Name | First Name | Username | Student ID | Last Access    | Availability | Asignación | Mó 🌑 |
|-----------|------------|----------|------------|----------------|--------------|------------|------|
| Figueroa  | Yadira     |          |            | April 27, 2020 | Available    | 45.00      |      |

Paso #3: Clic "View Grade Details".

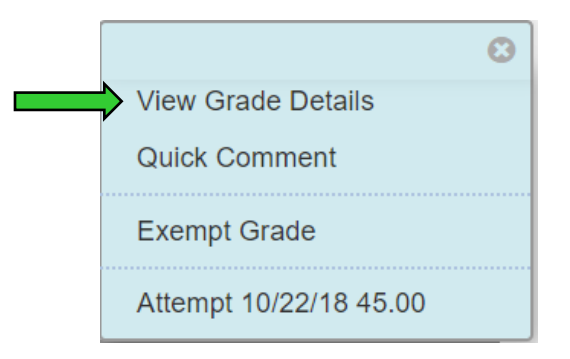

**Paso #4:** Buscar "Attempts" y dar clic.

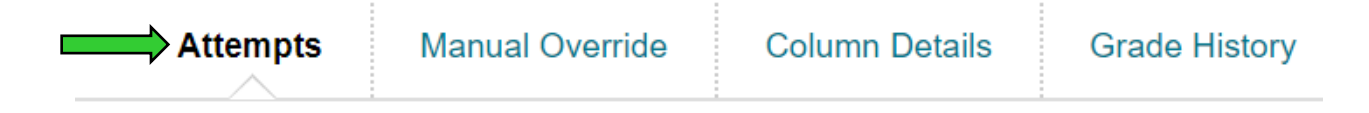

Añadir otro intento asignaciones

Paso #5: Clic al botón "Allow Additional Attempt".

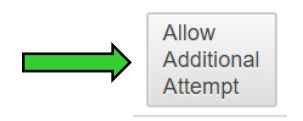

Paso #6: Clic al botón "Ok".

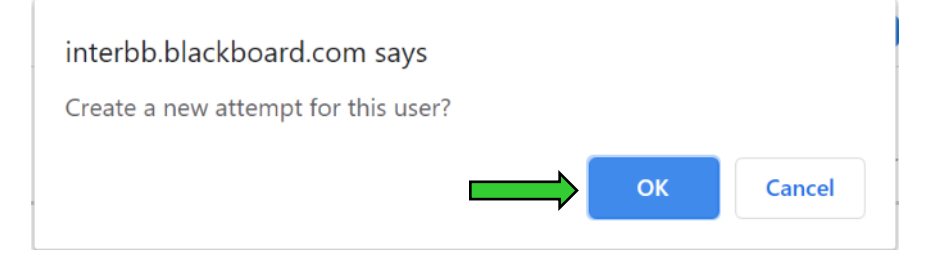